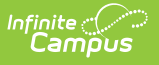

## LAP Plan (Washington)

Last Modified on 01/23/2024 3:19 pm CST

## **PATH:** *Student Information > PLP > General > Documents*

The LAP Plan collects data for the LAP Student Growth File (Q) Extract (Washington), reporting academic growth for students participating in a Learning Assistance Program.

To create this PLP, begin with a Plan Type created in System Administration > PLP > Plan Types. Plans should have a print format of **LAP Plan (current)**. This print format includes necessary information needed in the LAP Student Growth File.

| Index                    | Search         | < Plan | Types                        |                            |                                                                                                    |  |
|--------------------------|----------------|--------|------------------------------|----------------------------|----------------------------------------------------------------------------------------------------|--|
| Finance                  | e              | × 🗈    | Save 4                       | New 😣 Delete               |                                                                                                    |  |
| Google Drive             |                | Plan   | PlanType/PlanTypeEditor List |                            |                                                                                                    |  |
| ► Grading & Standards    |                | Abb    | Abbreviation Name            |                            |                                                                                                    |  |
| - Health                 |                | 1.0    | ear manufilmerier            |                            |                                                                                                    |  |
| - Treatur                |                |        |                              |                            |                                                                                                    |  |
| - Lockers                |                |        |                              |                            |                                                                                                    |  |
| ► Medica                 | id             |        |                              |                            |                                                                                                    |  |
| ► Messe                  | nger           |        |                              |                            |                                                                                                    |  |
| ▼PLP                     |                | Pla    | nType Detail                 | *Abbreviation              | thama.                                                                                                    |  |
| For                      | m Documents    | LA     | P Plan (currer               | it) 👻                      | The second second second second second second second second second second second second second second second se |  |
| Pla                      | n Types        | V      | Active (this o               | checkbox will mark Plan av | vallable for display on the Documents tab droplist)                                                             |  |
| Pro                      | gress Options  | Com    | ments                        |                            |                                                                                                    |  |
| Ser                      | vice Positions |        |                              |                            |                                                                                                    |  |
| Ser                      | vice Providers |        |                              |                            |                                                                                                    |  |
| Services                 |                | Use    | User Instruction Text        |                            |                                                                                                    |  |
| Ten                      | oplate Banks   |        |                              |                            |                                                                                                    |  |
| ► Portal                 |                |        |                              |                            |                                                                                                    |  |
| > Proform                |                |        |                              |                            |                                                                                                    |  |
| Deserve                  |                | Pla    | nTypeEditor                  | Detail                     |                                                                                                    |  |
| r <esou< p=""></esou<>   | roes           | Seq    | Active                       | e Name                     | Comments                                                                                                    |  |
| Response to Intervention |                | 10     |                              | Education Plan             | LAP 2016: Editor for basic Plan information. This must be<br>the first editor in any PlanType definition.       |  |
| ▶ Roster                 |                | 20     |                              | Progress Monitoring        | LAP 2016: Editor for monitoring student progress.                                                               |  |
| ► School                 | Choice         |        |                              |                            |                                                                                                    |  |

Select the LAP Plan print format for the Plan Type

Counselors add PLPs to student on the Documents tab. The name of the document may vary based on district setup.

Click **New Document**, select **Create New Plan** and the applicable LAP Plan, and then click **Create Document.** 

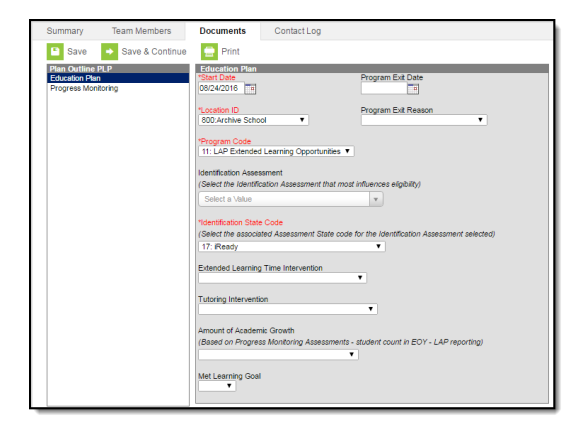

Example of an LAP Plan

The Assessment fields on the Education Plan and Progress Monitoring editors populate assessments recorded on the student's Assessment tab.

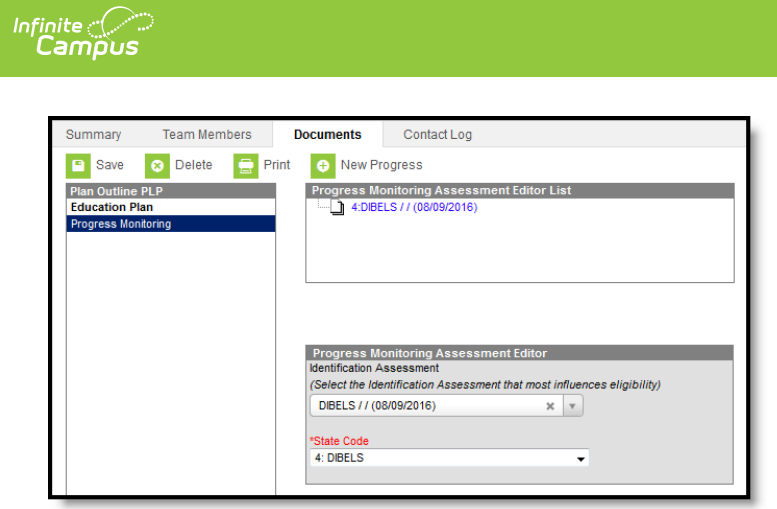

Review the article for the LAP Student Growth File (Q) to learn which fields from the LAP Plan are reported.